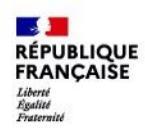

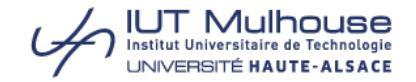

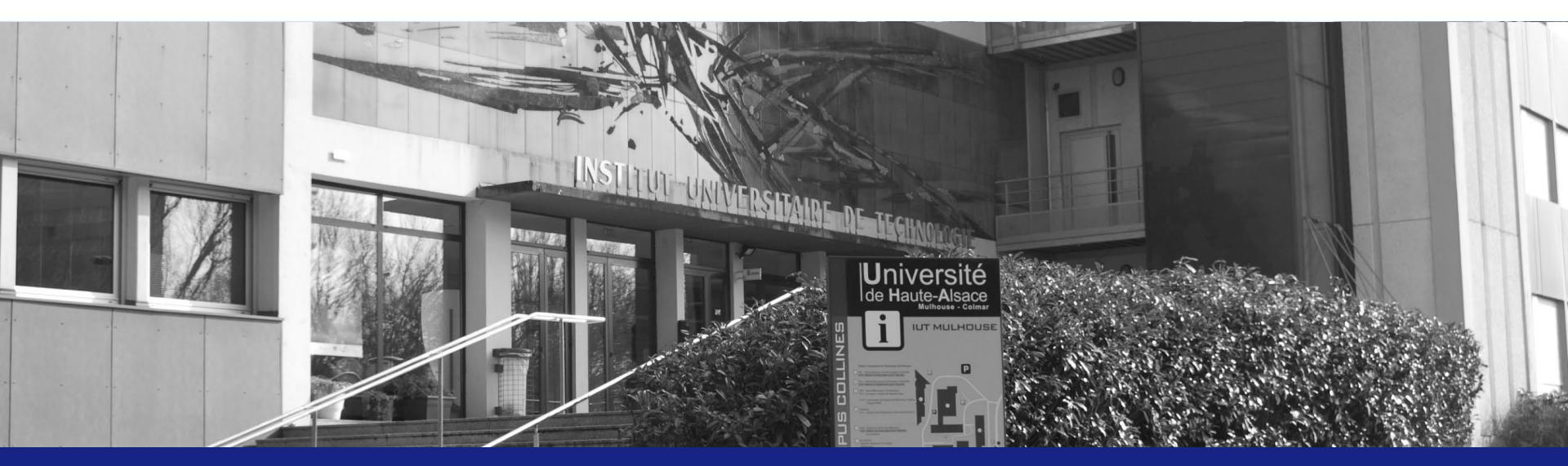

# Career Center UHA Comment déposer une offre ?

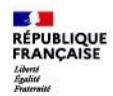

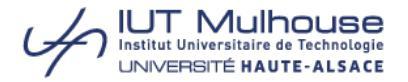

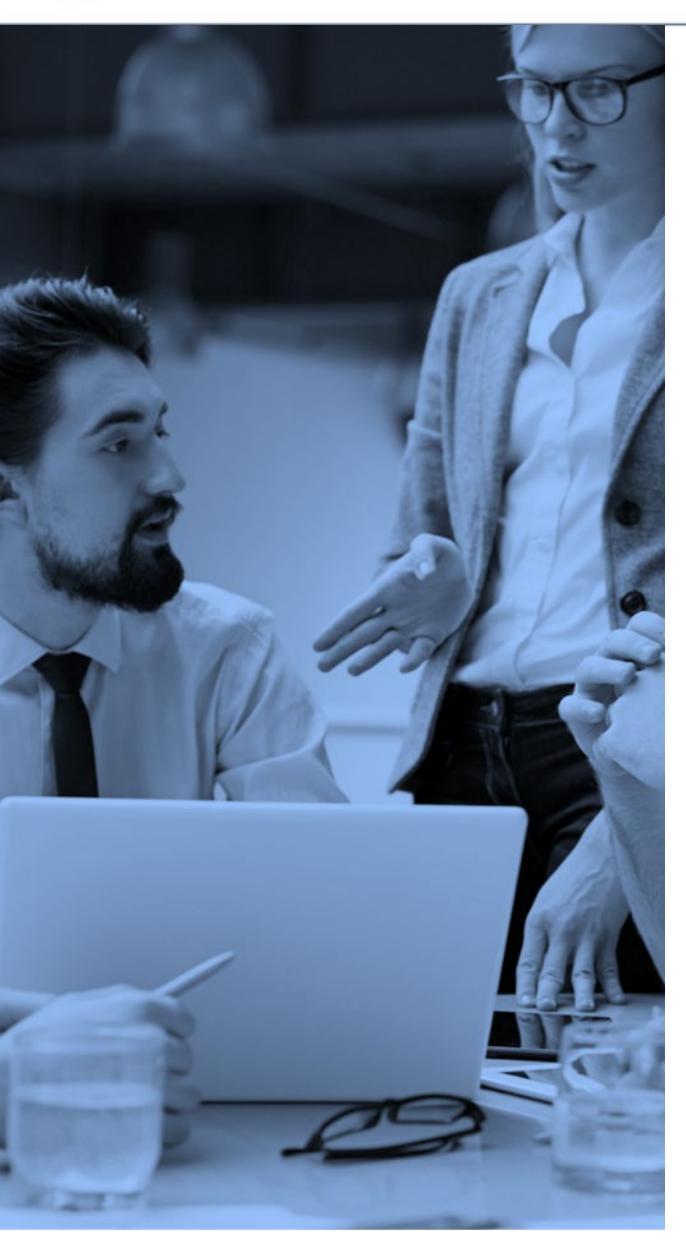

### Créer votre profil / déposer une offre

Rendez-vous sur la page d'inscription/connexion du Career Center de l'UHA sur :

https://uha.jobteaser.com/fr/recruiter account/sign i n?back to after login=%2Ffr%2Frecruiter account%2 Fjob offers#

#### Lien direct

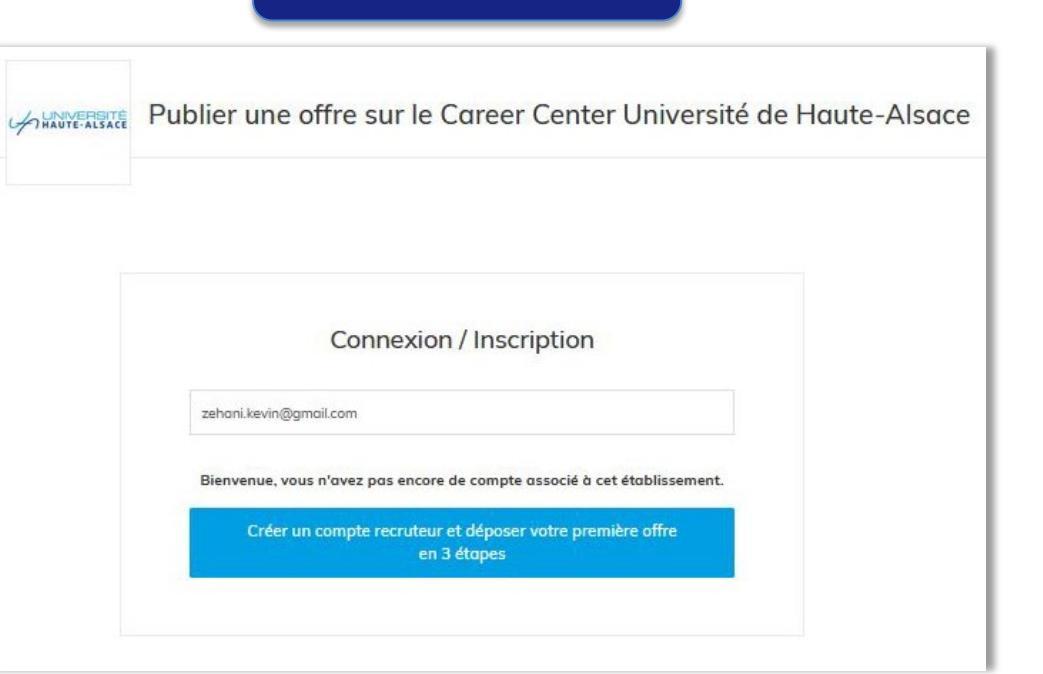

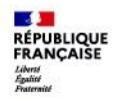

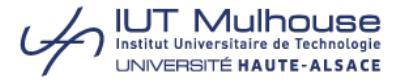

# Étape 1

Une fois connecté, complétez votre profil au titre de responsable de recrutement *(uniquement pour le premier dépôt d'offre)*.

| 1                                                          | 2                | 3                    |
|------------------------------------------------------------|------------------|----------------------|
| VOTRE PROFIL                                               | VOTRE ENTREPRISE | VOTRE PREMIÈRE OFFRE |
| Vos identifiants                                           |                  |                      |
| * Votre adresse email professionnelle                      |                  |                      |
| zehani.kevin@gmail.com                                     |                  |                      |
| <u>*</u> Mot de passe                                      |                  |                      |
| •••••                                                      |                  |                      |
| ✓ Pas d'espaces                                            |                  |                      |
| ✓ Au moins 12 caractères                                   |                  |                      |
| ✓ Au moins une majuscule                                   |                  |                      |
| ✓ Au moins un chiffre                                      |                  |                      |
| * Confirmation du mot de passe                             |                  |                      |
|                                                            |                  |                      |
| <ul> <li>Confirmation identique au mot de passe</li> </ul> | 9                |                      |
| Vos coordonnées professionnelles                           |                  |                      |
| * Prenom                                                   |                  |                      |
| Kevin                                                      |                  |                      |
| <u>*</u> Nom                                               |                  |                      |
| Zehani                                                     |                  |                      |
| * Téléphone                                                |                  |                      |
| 0389337497                                                 |                  |                      |
|                                                            |                  |                      |

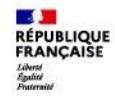

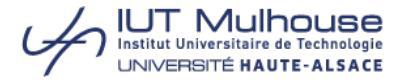

### Étape 1 (suite)

Une fois connecté, complétez votre profil au titre de responsable de recrutement (uniquement pour le premier dépôt d'offre).

| 61 rue Albert Camus                                |  |
|----------------------------------------------------|--|
| * Code postal                                      |  |
| 68100                                              |  |
| * Ville                                            |  |
| Mulhouse                                           |  |
| * Pays                                             |  |
| France                                             |  |
| Votre profil                                       |  |
| Chargé de Communication                            |  |
| Je suis diplômé ou étudiant de l'établissement     |  |
| Annee d obtention du diplome (enective ou estimee) |  |
|                                                    |  |

Passer à l'étape suivante

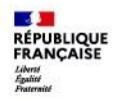

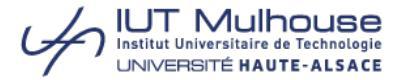

# Étape 3

Renseignez le secteur d'activité de votre entreprise (uniquement pour le premier dépôt d'offre).

| VOTRE PROFIL                                                             | VOTRE ENTREPRISE                            | VOTRE PREMIÈRE OFFRE           |
|--------------------------------------------------------------------------|---------------------------------------------|--------------------------------|
| /otre entreprise                                                         |                                             |                                |
| A Les champs ci-dessous son<br>assurer de leur validité.                 | nt auto-complétés à titre indicatif et ne s | ont pas modérés, veuillez-vous |
| Entreprise                                                               |                                             |                                |
| Mon Entreprise                                                           |                                             |                                |
| Groupe                                                                   |                                             |                                |
| Secteur                                                                  |                                             |                                |
| COMMUNICATION / PUBLICITÉ                                                |                                             | •                              |
|                                                                          | es : 100px par 100px ou plus. Max 5Mo. F    | Format .jpg ou .png)           |
| .ogo (Dimensions recommandée                                             |                                             |                                |
| <b>.ogo (Dimensions recommandée</b><br>Uploader un fichier               |                                             | +                              |
| Logo (Dimensions recommandée<br>Uploader un fichier<br>Type d'entreprise |                                             | +                              |

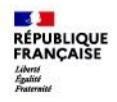

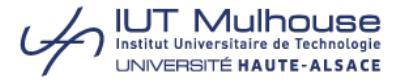

# Étape 4

Complétez le descriptif de votre offre.

Celle-ci sera ensuite accessible, après validation d'un modérateur, aux étudiants/candidats inscrits sur le Career Center de l'UHA.

#### **Important :**

Dans la zone « Description », puis « Profil recherché », indiquez le type de formation que vous souhaitez.

Par exemple : « DUT 2 Métiers du Multimédia et de l'Internet (MMI).

| 1<br>VOTRE PROFIL                                                                                    | 2<br>VOTRE ENTREPRISE | VOTRE P | 3<br>REMIÈRE OFFRE   |
|----------------------------------------------------------------------------------------------------|-----------------------|---------|----------------------|
|                                                                                                    |                       |         | Passer cette étape → |
|                                                                                                    |                       |         |                      |
| Détails de l'offre                                                                                   |                       |         |                      |
| * Titre                                                                                              |                       |         |                      |
| Mon offre                                                                                            |                       |         |                      |
| <u>*</u> Lieu(x)                                                                                     |                       |         |                      |
| Mulhouse - France X                                                                                  |                       |         |                      |
| Ville, pays                                                                                          |                       |         |                      |
| Modalité de télétravail                                                                              |                       |         |                      |
| <ul> <li>Non spécifié</li> </ul>                                                                     |                       |         |                      |
| Télétravail non autorisé                                                                             |                       |         |                      |
| leletraval ponctuel autorise                                                                         |                       |         |                      |
| <ul> <li>O Poste ouvert du teletravail à temps plein</li> <li>O Uniquement en télétravail</li> </ul> |                       |         |                      |
| <u>*</u> Type de contrat                                                                             |                       |         |                      |
| ALTERNANCE                                                                                           |                       |         | ~                    |
| * Durée                                                                                              |                       |         |                      |
|                                                                                                    |                       |         |                      |
| De 12 à 24 mois                                                                                      |                       |         |                      |

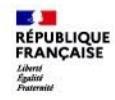

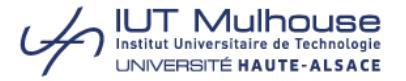

## Étape 4 (suite)

Complétez le descriptif de votre offre.

Celle-ci sera ensuite accessible, après validation d'un modérateur, aux étudiants/candidats inscrits sur le Career Center de l'UHA.

#### **Important :**

Dans la zone « Description », puis « Profil recherché », indiquez le type de formation que vous souhaitez.

Par exemple : « DUT 2 Métiers du Multimédia et de l'Internet (MMI).

| Communication, RP & Evénementiel                                                                    | ~                                                                                                    |
|----------------------------------------------------------------------------------------------------|----------------------------------------------------------------------------------------------------|
| Sélectionnez la fonction la plus adaptée. Lors de correspondent pas à leurs aspirations. Pas de ris | leur recherche, les candidats écartent uniquement les quelques fonctions qui ne<br>sque de manquer un candidat si vous hésitez entre 2 fonctions |
| * Expérience (JobTeaser s'adresse principalen<br>audience !)                                        | nent à des étudiants et jeunes diplômés. Nous vous invitons à cibler cette                                                                       |
|                                                                                                    | ~                                                                                                    |
| * Date de début (MM/AAAA)                                                                           |                                                                                                    |
| Dès que possible                                                                                    |                                                                                                    |
| O Mois spécifique                                                                                   |                                                                                                    |
| 02/2022                                                                                             |                                                                                                    |
| Date d'archivage                                                                                    |                                                                                                    |
| 25/02/2022                                                                                          |                                                                                                    |
| L'offre restera visible jusqu'à la date choisie, ensuite ell                                        | e sera archivée. Vous ne serez pas notifié.e de l'archivage de votre offre.                                                                      |
| * Date limite de candidature                                                                        |                                                                                                    |
| <ul> <li>Pas de deadline (par défaut)</li> </ul>                                                    |                                                                                                    |
| Aucune date limite ne sera affichée sur les offres.                                                 |                                                                                                    |
| <ul> <li>Afficher la deadline</li> </ul>                                                            |                                                                                                    |
| Afficher la date limite de candidature aux candidats, e                                             | elle sera la même que la date d'archivage.                                                                                                    |
| Langue de l'offre                                                                                   |                                                                                                    |
|                                                                                                    |                                                                                                    |

🖌 f 🕨 🖸

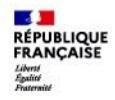

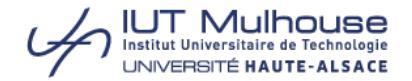

## Étape 4 (suite)

Complétez le descriptif de votre offre.

Celle-ci sera ensuite accessible, après validation d'un modérateur, aux étudiants/candidats inscrits sur le Career Center de l'UHA.

#### **Important :**

Dans la zone « Description », puis « Profil recherché », indiquez le type de formation que vous souhaitez.

Par exemple : « DUT 2 Métiers du Multimédia et de l'Internet (MMI) ».

| B 1<br>(Ctrl+B)                                                                                                    | U                                                                                                    | ٥                                                                                                    | ¶ -                                                                                           | E.                                                   | Ì≡                                                | I                                        | ▣             |             | - ] -      | 90     |           | ۵          |            | ▦          | 5    |
|----------------------------------------------------------------------------------------------------|----------------------------------------------------------------------------------------------------|----------------------------------------------------------------------------------------------------|-----------------------------------------------------------------------------------------------|------------------------------------------------------|---------------------------------------------------|------------------------------------------|---------------|-------------|------------|--------|-----------|------------|------------|------------|------|
| Un exem                                                                                                    | ple de s                                                                                                    | tructure                                                                                                    | classique                                                                                     | e pour v                                             | otre of                                           | fre :                                    |               |             |            |        |           |            |            |            |      |
| Entrepris                                                                                                    | e:                                                                                                    |                                                                                                    |                                                                                               |                                                      |                                                   |                                          |               |             |            |        |           |            |            |            |      |
| Mission                                                                                                    |                                                                                                    |                                                                                                    |                                                                                               |                                                      |                                                   |                                          |               |             |            |        |           |            |            |            |      |
| Profil rec                                                                                                    | herché                                                                                                    |                                                                                                    |                                                                                               |                                                      |                                                   |                                          |               |             |            |        |           |            |            |            |      |
| . on rec                                                                                                    | narane .                                                                                                    |                                                                                                    |                                                                                               |                                                      |                                                   |                                          |               |             |            |        |           |            |            |            |      |
|                                                                                                    |                                                                                                    |                                                                                                    |                                                                                               |                                                      |                                                   |                                          |               |             |            |        |           |            |            |            |      |
|                                                                                                    |                                                                                                    |                                                                                                    |                                                                                               |                                                      |                                                   |                                          |               |             |            |        |           |            |            |            |      |
|                                                                                                    |                                                                                                    |                                                                                                    |                                                                                               |                                                      |                                                   |                                          |               |             |            |        |           |            |            |            |      |
|                                                                                                    |                                                                                                    |                                                                                                    |                                                                                               |                                                      |                                                   |                                          |               |             |            |        |           |            |            |            |      |
|                                                                                                    |                                                                                                    |                                                                                                    |                                                                                               |                                                      |                                                   |                                          |               |             |            |        |           |            |            |            |      |
|                                                                                                    |                                                                                                    |                                                                                                    |                                                                                               |                                                      |                                                   |                                          |               |             |            |        |           |            |            |            |      |
|                                                                                                    |                                                                                                    |                                                                                                    |                                                                                               |                                                      |                                                   |                                          |               |             |            |        |           |            |            |            |      |
| Récep                                                                                                    | ion et d                                                                                                    | gestion                                                                                                    | des can                                                                                       | didatu<br>bTease                                     | ires<br>r (recon                                  | nmandé                                   | )             |             |            |        |           |            |            |            |      |
| Récept<br>Pri<br>Les co<br>sur vo                                                                                                    | ion et q<br>ir email<br>ndidats p<br>tre Back (                                                                          | gestion<br>et sur l'in<br>pstulent er<br>iffice JobTe                                                              | des can<br>terface Jo<br>a deux clics<br>caser.                                               | didatu<br>bTease                                     | ITES<br>r (recon                                  | <b>nmandé</b><br>pte JobTe               | )<br>aser. Vo | us recevrez | les candid | dature | es par er | nail et va | ous pourr  | rez les gé | rer  |
| Récep<br>Pri<br>Les co<br>sur vo<br>F                                                                                                    | tion et q<br>n email<br>ndidats p<br>tre Back C<br>ecevoir I                                                             | gestion<br>et sur l'in<br>stulent er<br>ffice JobTe<br>es candid                                                   | des can<br>terface ja<br>deux clics<br>aser.<br>atures su                                     | didatu<br>bTease<br>s depuis I<br>r cette c          | ires<br>r (recon<br>eur com<br>adresse            | nmandé<br>pte JobTe<br>email             | )<br>aser. Vo | us recevrez | les candid | dature | es par er | nail et vo | ous pourr  | rez les gé | rer  |
| Récep<br>Pr<br>Les co<br>sur vo<br>F                                                                                                    | tion et g<br>n email<br>ndidats p<br>tre Back C<br>ecevoir I                                                             | gestion<br>et sur l'in<br>stulent er<br>ffice JobTi<br>des candid                                                  | des can<br>terface Jo<br>deux clics<br>aser.<br>atures su                                     | didatu<br>bTease<br>depuis I<br>r cette c            | Ires<br>r (recon<br>eur com<br>adresse            | nmandé<br>pte JobTe<br>email             | )<br>aser. Vo | us recevrez | les candid | dature | es par er | nail et vo | ous pourr  | rez les gé | rer  |
| Récep<br>Pri<br>Les co<br>sur vo<br>F                                                                                                    | tion et g<br>ndidats p<br>tre Back C<br>ecevoir I<br>ype de m                                                            | gestion<br>et sur l'in<br>sstulent er<br>office JobTe<br>es candid<br>essage d                                     | des can<br>terface Jo<br>deux clics<br>aser.<br>atures su<br>e candido                        | didatu<br>bTease<br>a depuis I<br>r cette c<br>ature | Ires<br>r (recon<br>adresse                       | nmandé<br>pte JobTe<br>email             | )<br>aser. Vo | us recevrez | les candic | dature | :s par er | nail et vo | ous pourr  | rez les gé | rer  |
| Récep<br>Pr<br>Les co<br>sur vo                                                                                                    | tion et o<br>ndidats p<br>rre Back (<br>ecevoir l<br>ype de m                                                            | gestion<br>et sur l'in<br>postulent er<br>ffice JobTr<br>es candid<br>essage d<br>court (rec                       | des can<br>terface Jo<br>deux clics<br>aser.<br>atures su<br>e candido<br>ommandé             | didatu<br>bTease<br>: depuis l<br>r cette c<br>sture | ıres<br>r (recon<br>eur com                       | nmandé<br>pte JobTe<br>email             | )<br>aser. Vo | us recevrez | les candid | dature | :s par er | nail et vo | ous pourr  | rez les gé | irer |
| Récep<br>Pri<br>Les co<br>sur vo<br>F                                                                                                    | tion et o<br>ndidats p<br>tre Back C<br>ecevoir I<br>ype de m<br>) Texte o<br>U                                          | gestion<br>et sur l'in<br>ostulent er<br>ffice JobTe<br>es candid<br>essage d<br>court (rec                        | des can<br>terface Jo<br>a deux clics<br>aser.<br>atures su<br>e candido<br>ommandé           | didatu<br>bTease<br>depuis I<br>r cette c<br>uture   | ures<br>r (recon<br>com<br>adresse                | nmandé<br>pte JobTe<br>email             | )<br>aser. Vo | us recevrez | les candid | dature | s par er  | nail et vc | pours pour | rez les gé | irer |
| Récep<br>Pri<br>Les co<br>sur vo<br>F<br>T<br>C<br>C<br>C                                                                                                    | rion et (<br>memail<br>ndidats p<br>rre Back (<br>ecevoir l<br>ype de m<br>) Texte (<br>U<br>) Lettre                    | gestion<br>et sur l'in<br>sstulent er<br>ffice JobTe<br>es candid<br>essage d<br>court (rec<br>de motivo           | des can<br>terface Jo<br>deux clics<br>easer.<br>atures su<br>e candido<br>ommandé<br>ition   | didatu<br>bTease<br>depuis I<br>r cette c<br>uture   | ires<br>r (recon<br>eur com                       | mmandé<br>pte jobTe<br>email             | )<br>aser. Vo | us recevrez | es candic  | dature | s par er  | nail et vc | sus pour   | rez les gé | rer  |
| Récept<br>Provide Provide Provid | rion et (<br>indidats p<br>rere Back (<br>vype de n<br>) Texte (<br>U<br>) Lettre<br>ir un site                          | Jestion<br>et sur l'in<br>stulent er<br>ffice JobTr<br>es candid<br>essage d<br>court (rec<br>de motivo<br>externe | des can<br>terface Jo<br>deux clics<br>caser.<br>atures su<br>e candido<br>ommandé<br>tion    | didatu<br>b Tease<br>depuis I<br>r cette c<br>ature  | ires<br>r (recor<br>eur com<br>adresse            | mmandé<br>pte JobTe<br>email             | )<br>aser. Vo | us recevrez | les candic | dature | 15 par er | nail et vo | sus pour   | rez les gé | irer |
| Récep<br>Pri<br>Les co<br>sur vo<br>F<br>T<br>C<br>C<br>C<br>Attent                                                                                                    | ion et (<br>indidats p<br>re Back (<br>ecevoir l<br>) Texte u<br>U<br>) Lettre<br><b>ir un site</b><br><b>ir un site</b> | gestion<br>ostulent er<br>ffice JobTe<br>essage d<br>court (rec<br>de motivo<br><b>externe</b><br>yer les ca       | des can<br>terface Jo<br>deux clics<br>caser.<br>atures su<br>e candida<br>ommandé<br>ation   | didatu<br>bTease<br>depuis I<br>r cette c<br>ature   | Ires<br>r (recon<br>eur com<br>adresse<br>externe | nmandé<br>pte jobTe<br>email<br>rallonge | )<br>aser. Vo | us recevrez | les candic | dature | rs par er | nail et vo | ous pour   | rez les gé | rer  |
| Récep<br>Pri<br>Les co<br>sur vo<br>F<br>T<br>C<br>C<br>C<br>C                                                                                                    | ion et (<br>indidats p<br>re Back (<br>ecevoir I<br>) Texte (<br>U<br>) Lettre<br>ir un site<br>ir un site               | gestion<br>ostulent er<br>ffice JobTe<br>essage d<br>court (rec<br>de motivo<br><b>externe</b><br>yer les ca       | des can<br>terface Jo<br>a deux clics<br>caser.<br>atures su<br>e candida<br>ommandé<br>ution | didatu<br>bTease<br>depuis I<br>r cette c<br>ature   | ITES<br>r (recor<br>eur com<br>adresse<br>externe | nmandé<br>pte jobTe<br>email<br>rallonge | )<br>aser. Vo | us recevrez | les candic | dature | ıs par er | nail et vc | ous pour   | rez les gé | rer  |

🖌 f 🕨 🖸

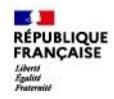

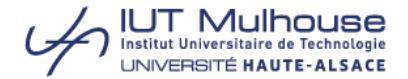

### **Informations utiles**

01

Retrouvez l'ensemble des formations sur nos sites !

IUT Mulhouse : www.iutmulhouse.uha.fr

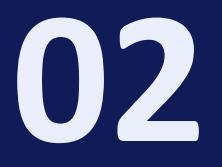

#### Un problème avec le Career Center ?

**Contact : Géraldine BANNWARTH** Ingénieur pédagogique geraldine.bannwarth@uha.fr

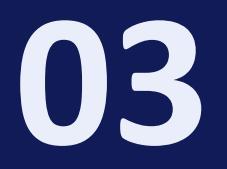

#### **Besoin d'information ?**

#### Contacts : Djaffar OULD ABDESLAM

Chargé de mission apprentissage/relations entreprises de l'IUT de Mulhouse entreprises.iutmulhouse@uha.fr

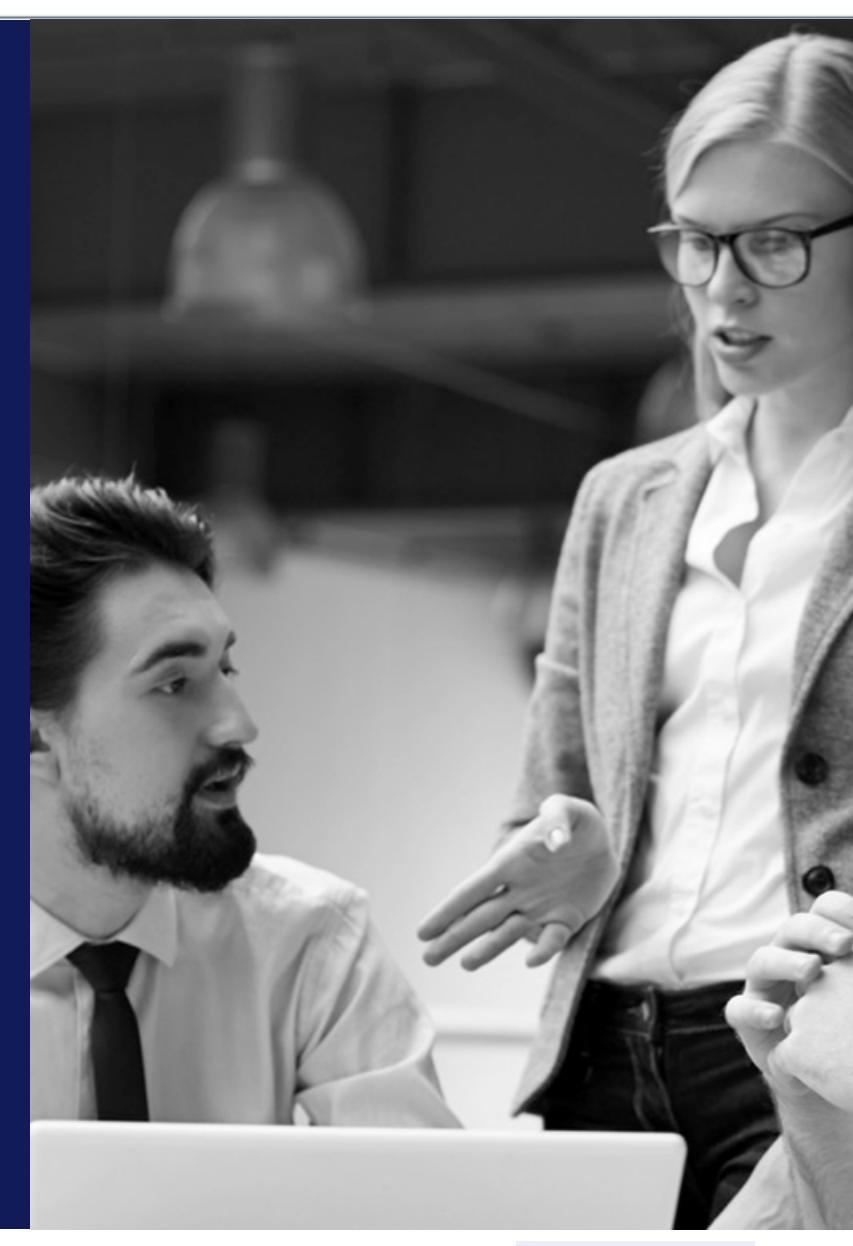

Ƴ f ▶ 🖸